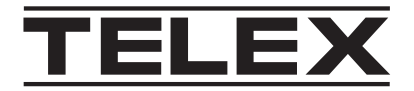

# **IP-3100 Series**

## IP-3100 Series Hardware Console

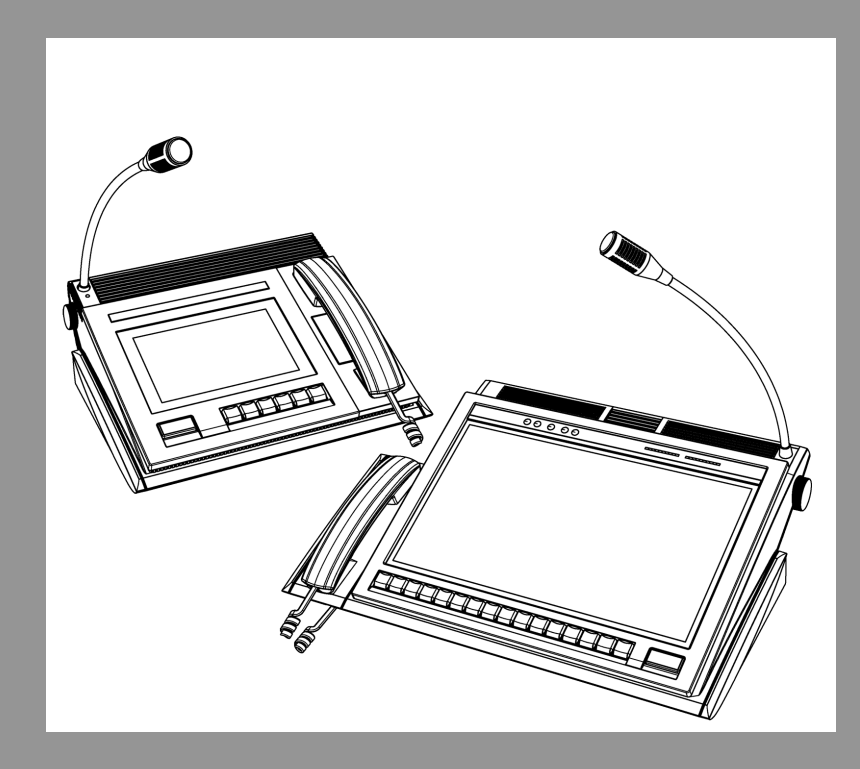

en Administrators Guide

### **Table of contents**

| 1 | Overview                     | 4 |
|---|------------------------------|---|
| 2 | Gaining administrator access | 5 |

### 1 Overview

The purpose of this document is to give instructions to IT administrators that need to make changes to the IP-31XX underlying operating system. This manual covers:

- Accessing the Administrator's account
- Accessing the OS desktop

2

### Gaining administrator access

To **log in as an administrator**, do the following:

- 1. Press Ctrl-Alt-Del.
- 2. Select Log Off.
- 3. Select the **DispatchAdmin account**.
- 4. Enter a **password** (default is telex).

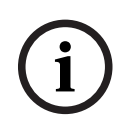

#### Notice!

**IMPORTANT**: Record the password in a safe place. If you forget the password, the only way to gain access is to send the unit back to the factory to be reloaded.

To access the desktop, do the following:

- 1. Log in as **DispatchAdmin**.
- 2. Press **Ctrl-Alt-Del**.
- 3. Select Task Manager.
- 4. Select File | Run new task.

👰 Task Manager

| File | Options View |            |         |       |         |          |  |
|------|--------------|------------|---------|-------|---------|----------|--|
|      | Run new task | pp history | Startup | Users | Details | Services |  |
| Exit |              |            |         | ~ -   | 201     |          |  |
|      |              | -          |         |       | 52%     |          |  |
| Nam  | e            |            |         |       | CPU S   | tatus    |  |

- 5. Enter **explorer.exe**.
- 6. Select the Create this task with administrative privileges check box.

| Create new task |                                                                                                    |   |  |  |  |  |  |  |
|-----------------|----------------------------------------------------------------------------------------------------|---|--|--|--|--|--|--|
| M               | Type the name of a program, folder, document, or Internet resource, and Windows will open it for you. |   |  |  |  |  |  |  |
| <u>O</u> pen:   | Open: explorer.exe ∽<br>✓ Create this task with administrative privileges.                            |   |  |  |  |  |  |  |
|                 | OK Cancel <u>B</u> rowse                                                                              | ] |  |  |  |  |  |  |

7. Click **OK**.

The Windows Desktop displays. Use Windows as normal.

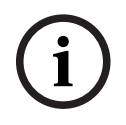

#### Notice!

The Start Menu is disabled in this mode.

8. Reboot the **device** once the changes are complete to return it to normal dispatch console operation.

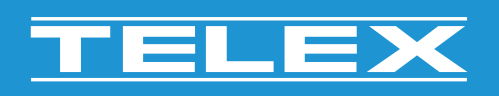

**Bosch Security Systems, LLC** 130 Perinton Parkway

Fairport, NY 14450 USA www.telex.com © Bosch Security Systems, LLC, 2024

EU importer: Bosch Sicherheitssysteme GmbH Robert-Bosch-Platz 1 70839 Gerlingen Germany © Bosch Sicherheitssysteme GmbH, 2024